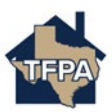

## Making A One-Time Payment in the TFPA Payment System

This job aid guides a policyholder's authorized representative in making a One-Time Payment in the TFPA Payment System.

1. To make a one-time payment, select 'Make A One Time Payment.'

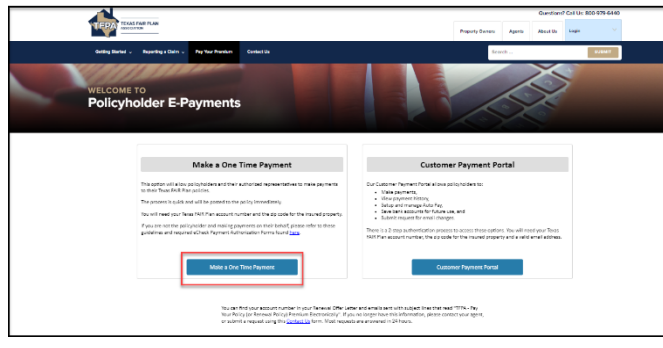

2. Next, enter the account number, the property location zip code and select 'Submit.'

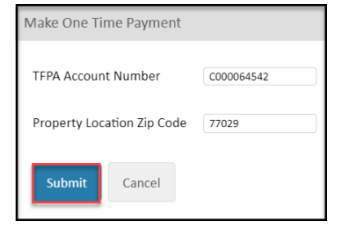

3. Enter the banking information where requested and then select 'Continue.' Please note you have the option to schedule the payment for a later date if desired.

| TEXAS FILE PLAN | One Time Payment                                                                                                    | Payment Information  |                       |          |                    |
|-----------------|----------------------------------------------------------------------------------------------------|----------------------|-----------------------|----------|--------------------|
|                 |                                                                                                    |                      |                       |          |                    |
| 1               | Enter Payment Information                                                                                                    | ion                  |                       | Invoices |                    |
| All             | ields are required unless labele                                                                                                    | sd as optional.      |                       | Name     | IOSE LPADRON DI    |
| Firs            | t Name:                                                                                                    | Middle Name:         |                       |          | ,,                 |
| 10              | SE J PADRON                                                                                                    |                      |                       | Location | 10713 LANE ST-cust |
|                 |                                                                                                    | Optionat             |                       | Invoices | OO1158O37          |
| Las             | t Name:                                                                                                    | ZIP Code:            |                       |          |                    |
| DI              | AZ                                                                                                    | 77029                |                       |          |                    |
| Fm              |                                                                                                    | De-Enter email       |                       |          |                    |
| En              | viar annuil arbhass                                                                                                    | Reventer errail :    | richaus               |          |                    |
|                 |                                                                                                    |                      |                       |          |                    |
| Lo              | cation 10713 LANE ST-euatO2                                                                                                    |                      |                       |          |                    |
| A               | dd / Invoice Number                                                                                                    |                      |                       |          |                    |
| 100             | 0011580273 May 26.20                                                                                                    | 24 \$47700 \$ 417.00 | • Now                 |          |                    |
|                 |                                                                                                    |                      | () Later              |          |                    |
| P               | ayment Method                                                                                                    |                      |                       |          |                    |
| 6               |                                                                                                    |                      | oCheck / Bank Account |          |                    |
| •               |                                                                                                    |                      |                       |          |                    |
| w               | here can I find the below inform                                                                                                    | vation?              |                       |          |                    |
|                 | here can I find the below inform<br>) Checking                                                                                                    | ation?               |                       |          |                    |
|                 | here can I find the below inform<br>) Checking<br>) Savings                                                                                                    | ation?               |                       |          |                    |
| * 000           | here can I find the below inform<br>) Checking<br>) Savings<br>) Business Checking                                                                                                    | ation?               |                       |          |                    |
|                 | here can I find the below inform<br>) Checking<br>) Savings<br>) Business Checking<br>witing Number                                                                                                    | ation?               |                       |          |                    |
|                 | here can I find the below inform<br>) Checking<br>) Savings<br>) Business Checking<br>uting Number<br>inter routing number                                                                                          | ation?               |                       |          |                    |
|                 | here can I find the below inform<br>) Cheding<br>) Savings<br>) Business Checking<br>uting Number<br>nter routing number<br>count Number                                                                            | atton?               |                       |          |                    |
|                 | here can I find the below inform ) Checking ) Savings ) Savings ) Business Checking uiting Number riter routing number riter account Number                                                                         | atton?               |                       |          |                    |
|                 | here can I find the below inform ) Checking ) Savings ) Business Checking uiting Number nter routing number count Number nter account number nk Name                                                                |                      |                       |          |                    |
|                 | here can I find the below inform ) Checking ) Savings ) Suvings ) Business Checking withing Number riter routing number riter account number riter account number riter account number riter bank name              |                      |                       |          |                    |
|                 | heis can Hind the below inform<br>) Cheding<br>) Savings<br>) Business Checking<br>visiting Number<br>riter routing number<br>riter account Number<br>riter account number<br>riter bank name<br>count Mindler Name |                      |                       |          |                    |

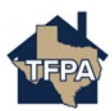

4. On the Confirm Payment screen, select 'Pay xx.xx.'

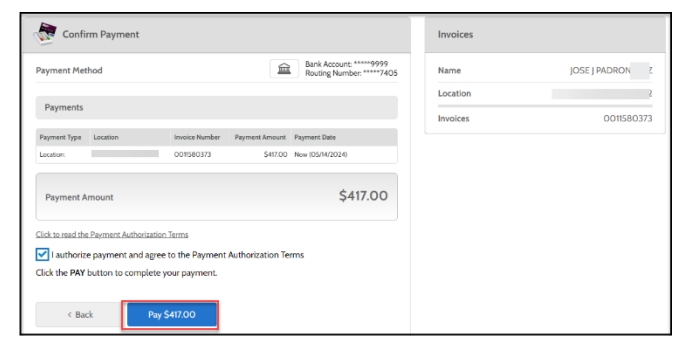

5. The payment receipt confirms the payment was made.

| One Time Payment | Payment Receipt          |                            |  |  |
|------------------|--------------------------|----------------------------|--|--|
|                  | Payment Receipt          |                            |  |  |
|                  | Confirmation #           | 16707438                   |  |  |
|                  | Payment Type<br>Location | Location:                  |  |  |
|                  | Invoice Number           | 0011580373                 |  |  |
|                  | Status                   | Accepted                   |  |  |
|                  | Payment Date             | May 14, 2024 - 2:17:28 PM  |  |  |
|                  | Payment Method           | Checking Account *****9999 |  |  |
|                  | Payment Amount           | \$417.00                   |  |  |